#### MSP430 Advanced Technical Conference 2006

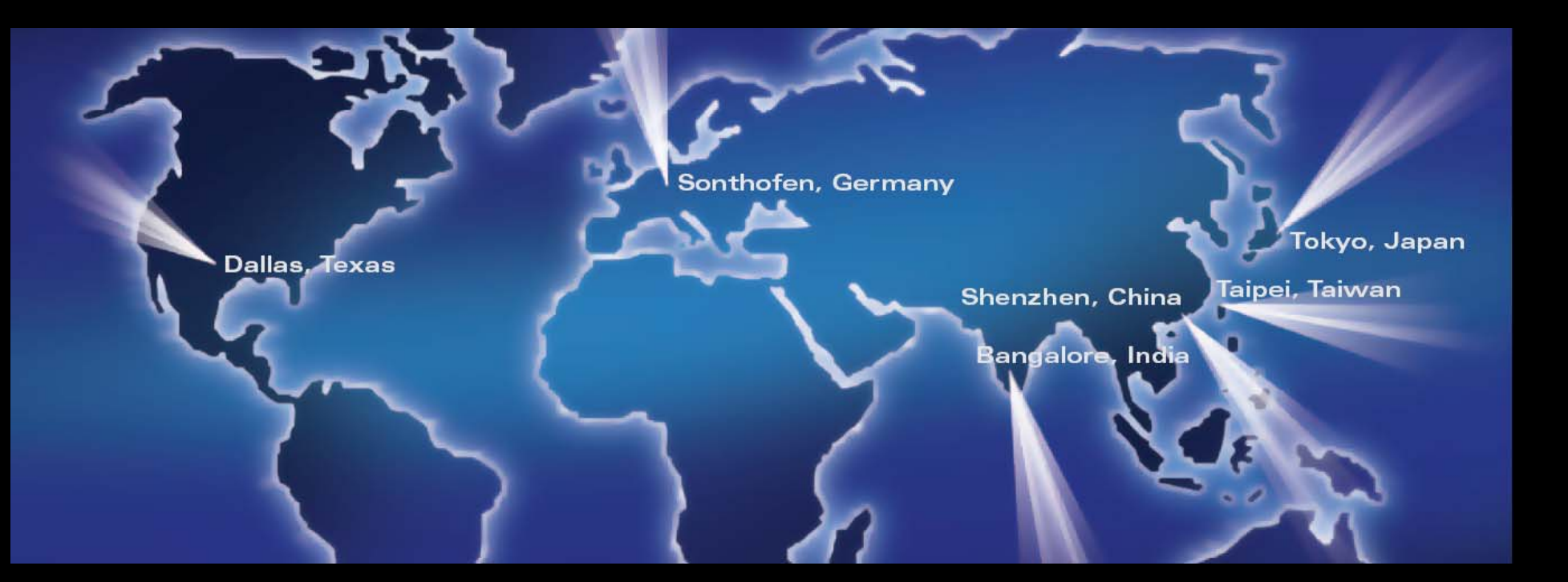

# Hands-On: Implementing an RF link with MSP430 and CC1100

Keith Quiring MSP430 Applications Engineer Texas Instruments

Technology for Innovators<sup>™</sup>

🤴 Texas Instruments

### **Overview**

- Introduction
- Target Hardware
- Library File Organization
- Lab Activities

© 2006 Texas Instruments Inc, Slide 2

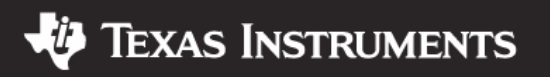

# What is the Library?

- Register read/write functions (MSP430 to CC1100/CC2500)
  - Read register
  - Write register
  - Read burst
  - Write burst
  - Status read
  - Command strobe write
  - CC1100/2500 reset
- CC1100/CC2500 are targeted at general-purpose ISM-band apps at 315/433/868/915 MHz and 2.4 GHz respectively
- Library based on CC1100/CC2500 Examples and Libraries from Chipcon
- SPI functions only; no protocol functions
- Demo application project included

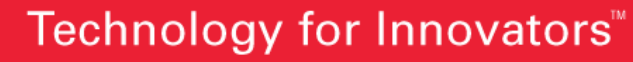

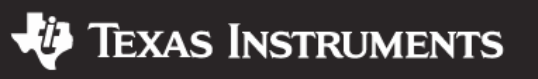

# What is the Library?

- Works with any SPI-capable MSP430 interface
  - USARTO
  - USART1
  - USCI\_A0
  - USCI\_A1
  - USCI\_B0
  - USCI\_B1
  - USI
  - Bit-bang I/Os
- Hardware abstraction assists porting between MSP430 devices
- Not tested for other Chipcon devices
- Tested with MCLK between 1-8MHz and SMCLK dividers of /1 and /8

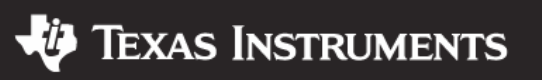

### **Overview**

- Introduction
- Target Hardware
- Library File Organization
- Lab Activities

© 2006 Texas Instruments Inc, Slide 5

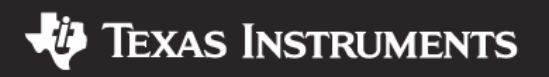

### **Target Hardware**

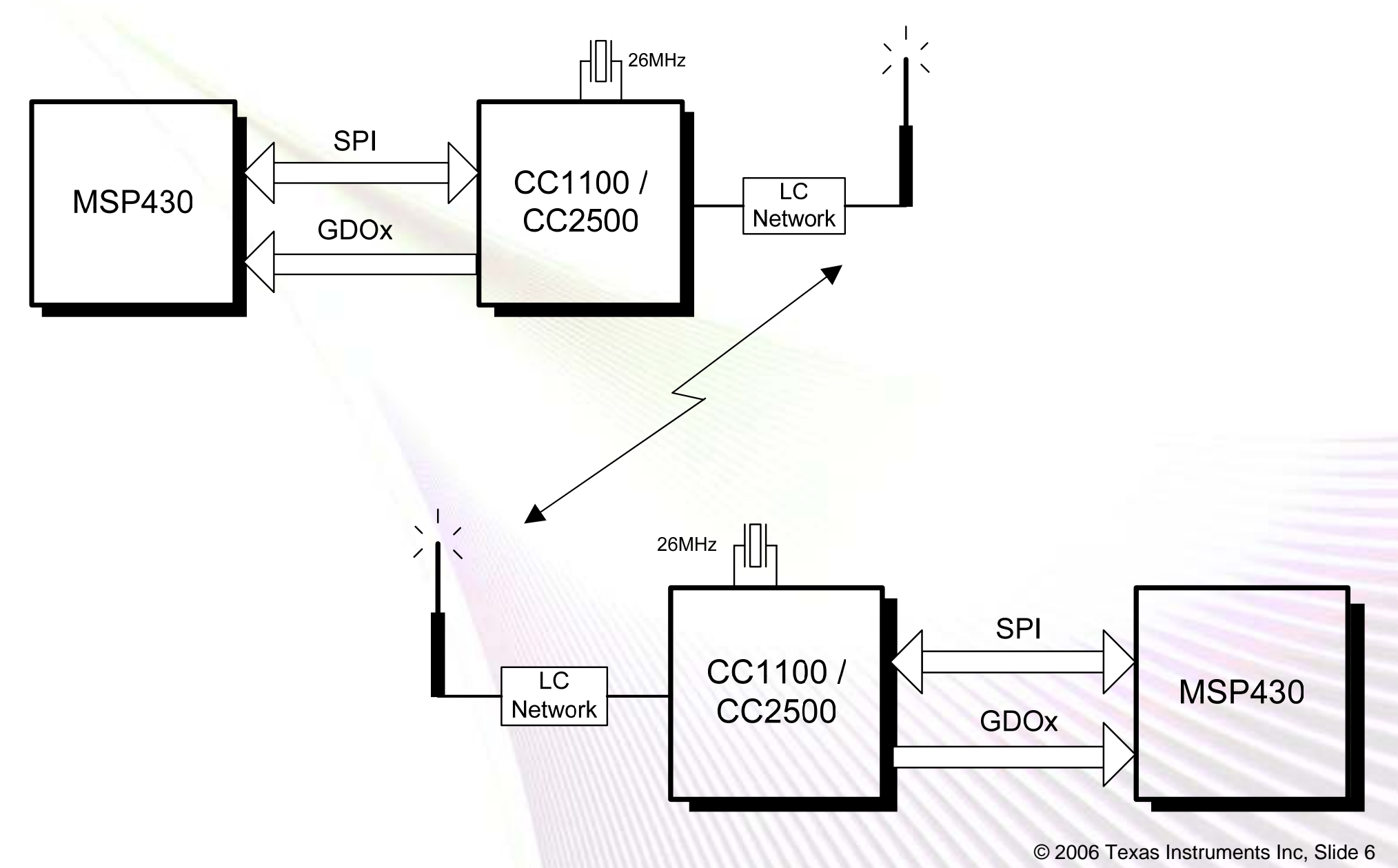

Technology for Innovators<sup>™</sup>

**W** Texas Instruments

### **MSP430 SPI Interfaces**

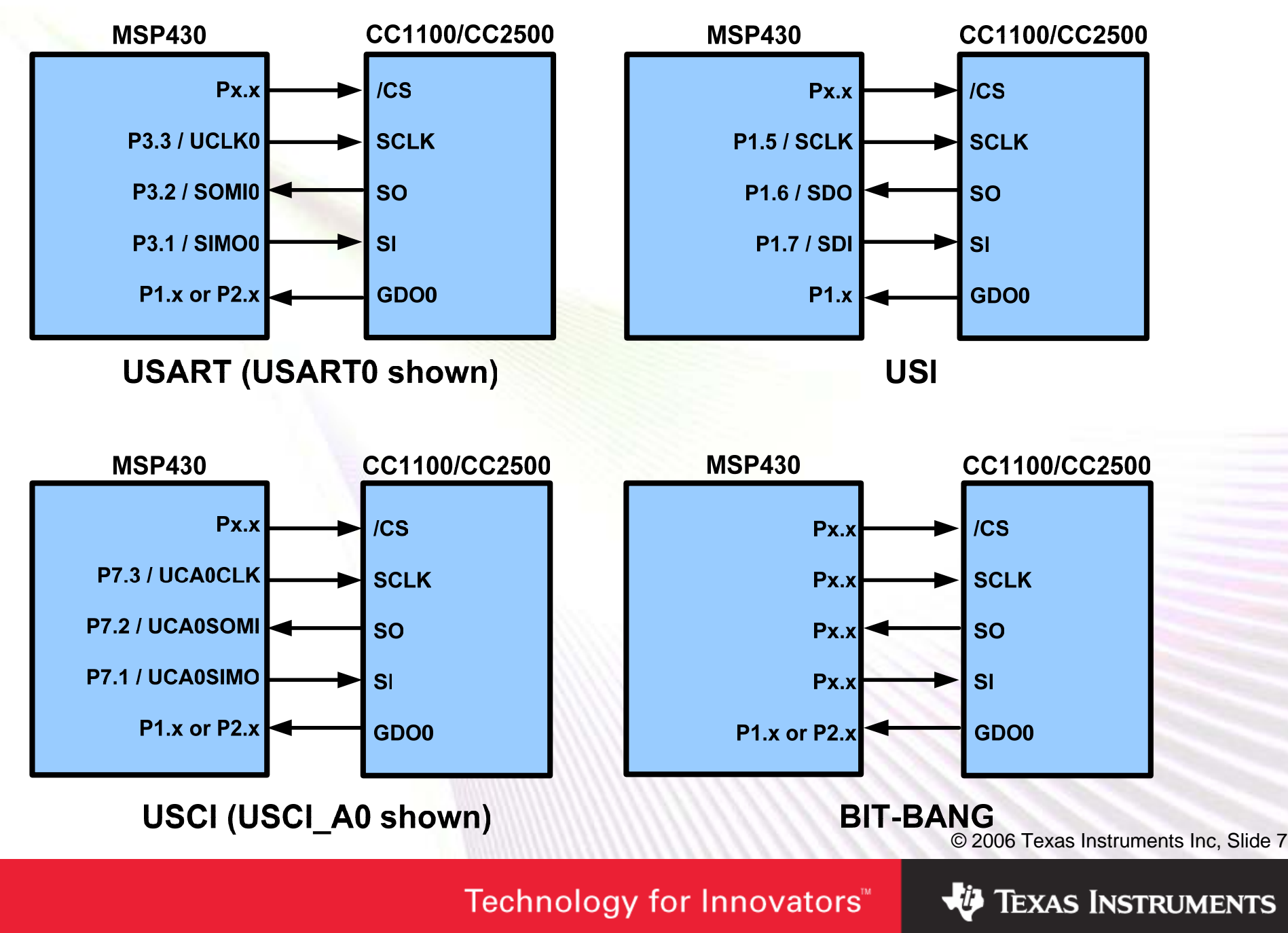

### <u>Overview</u>

- Introduction
- Target Hardware
- Library File Organization
- Lab Activities

© 2006 Texas Instruments Inc, Slide 8

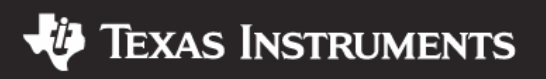

### **Demo Application Stack**

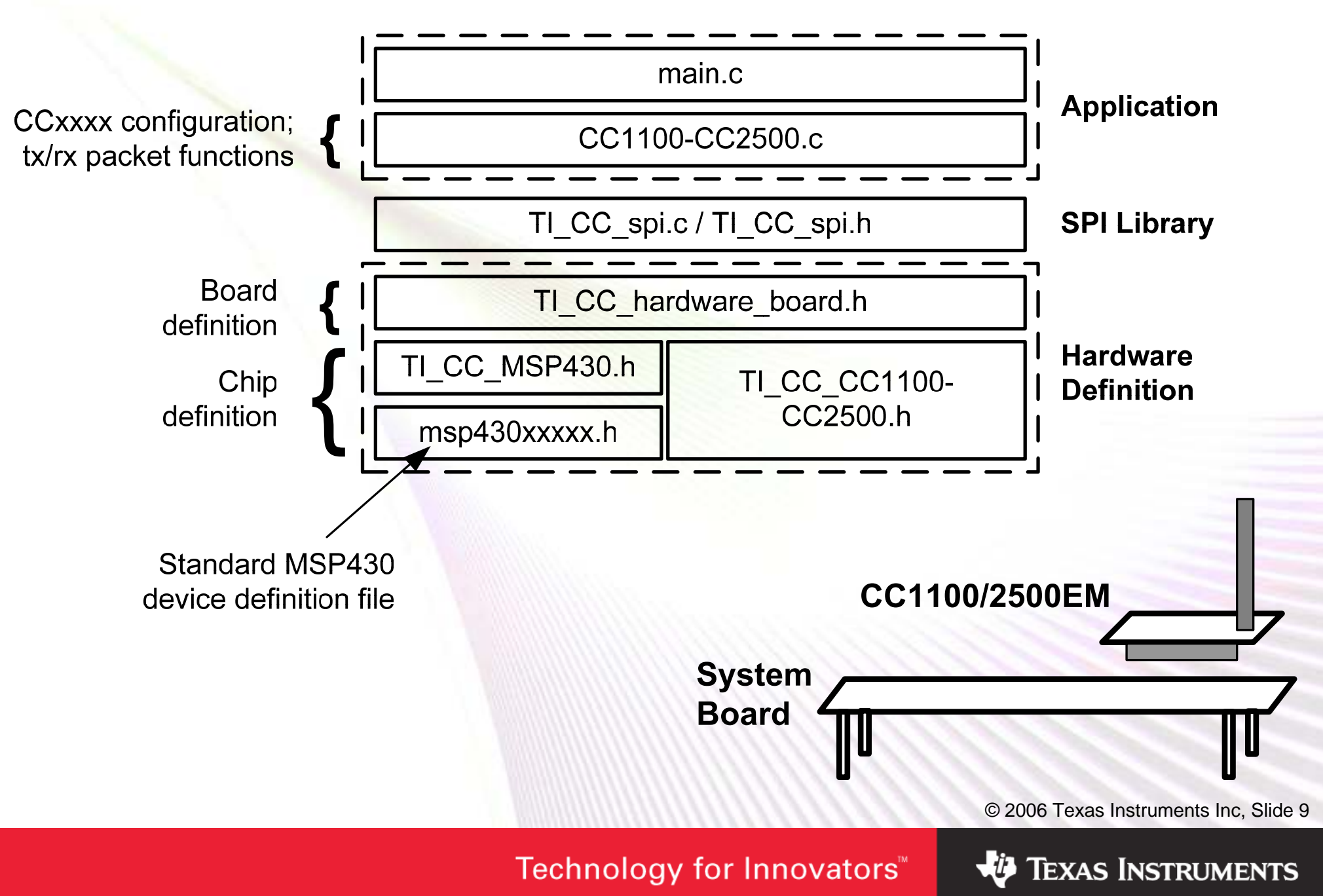

### **File Organization**

| TI_CC_CC1100-CC2500.h  | Definitions specific to the CC1100/2500 devices                                 |
|------------------------|---------------------------------------------------------------------------------|
| TI_CC_MSP430.h         | Definitions specific to the MSP430 device                                       |
| TI_CC_hardware_board.h | Definitions specific to the board<br>(connections between MSP430 and<br>CCxxxx) |
| TI_CC_spi.h            | Function declarations for hal_spi.c                                             |
| TI_CC_spi.c            | Functions for accessing<br>CC1100/CC2500 registers via SPI<br>from MSP430       |

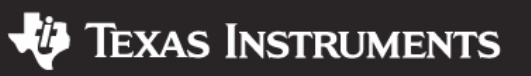

### **Demo Code Flowchart: main()**

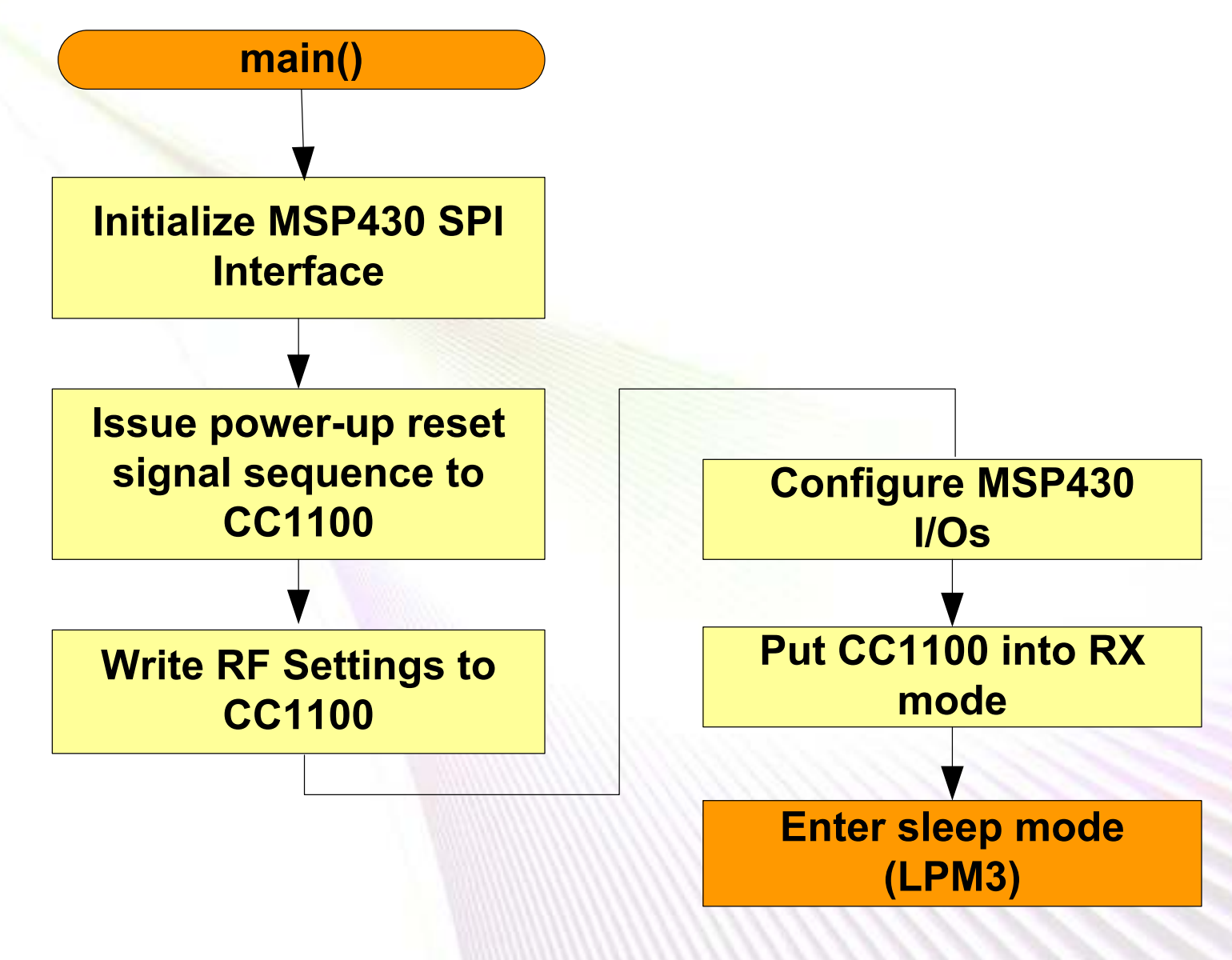

© 2006 Texas Instruments Inc, Slide 11

Technology for Innovators<sup>™</sup>

🐺 Texas Instruments

### Demo Code Flowchart: Port\_1 ISR

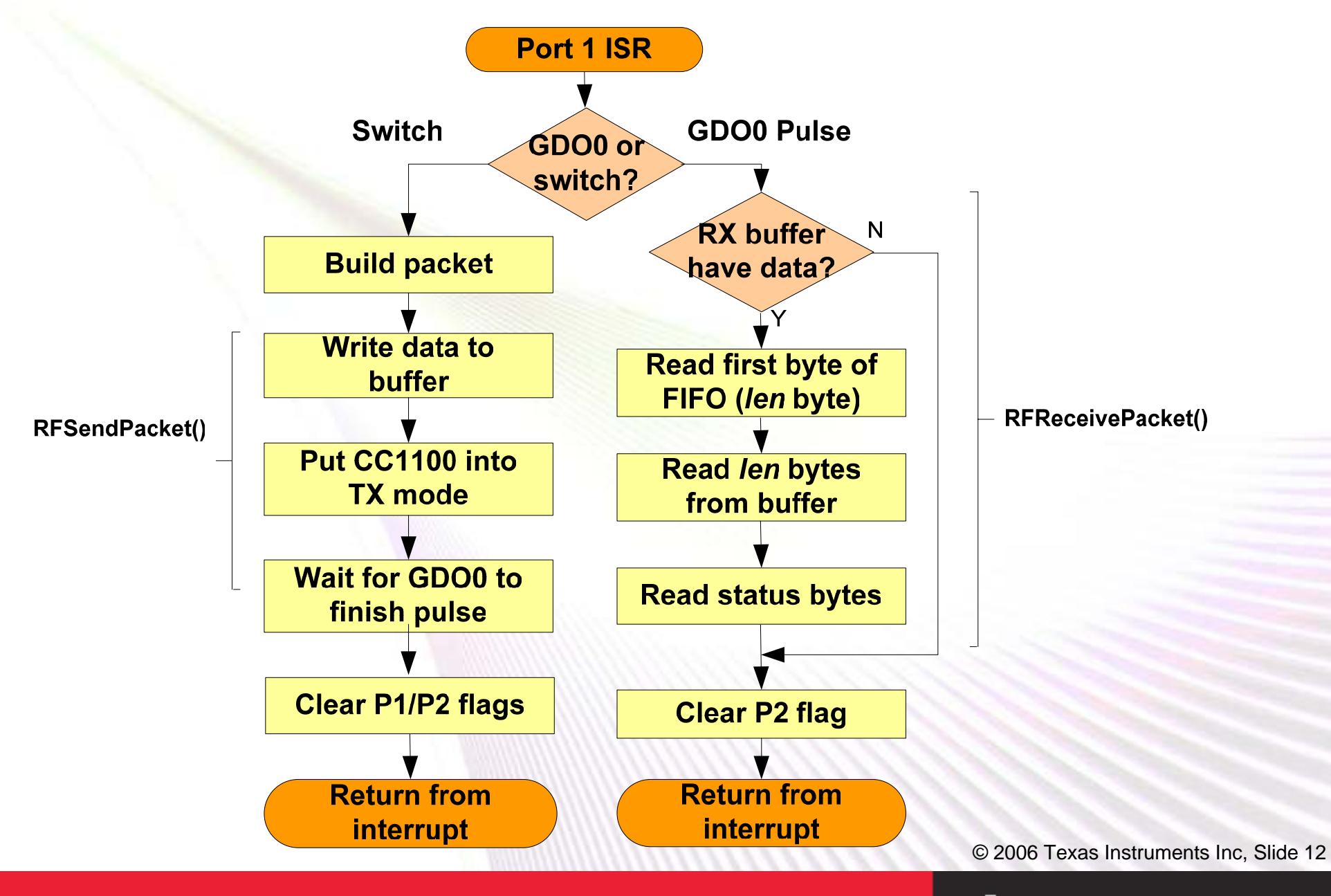

Technology for Innovators<sup>™</sup>

Texas Instruments

### **CC1100 Register Settings**

| Calculation Window - CC1100 - S | martRF® Studio                                                                                           |  |
|---------------------------------|----------------------------------------------------------------------------------------------------|--|
| File Settings Help              |                                                                                                    |  |
| 🗅 🚘 🔒 🔶 👛                       |                                                                                                    |  |
| Current chip values:            | Normal View Desister View Mater                                                                          |  |
| 🗐 🖓 IOCFG2 (0x00): 0x00         |                                                                                                    |  |
| ⊡ IOCFG1 [0x01]: 0x00           | Chip revision: E Correlation:                                                                            |  |
| IOCFG0D [0x02]: 0x00            | Besite Luit + Louis                                                                                      |  |
|                                 | Crystal accuracy: X-tal frequency: RF output power:                                                      |  |
|                                 | 10 ppm 26.000000 - MHz 0 - dBm PA ramping PA value = 0x3E                                                |  |
| FIFOTHR [0x03]: 0x00            | Deviation: Deterate: Medulation: RF output power -> PATABLE                                              |  |
|                                 | FREQ2 = 0x21                                                                                             |  |
|                                 | STS7471 KH2 TTS5464 Kbps J2-GFSK ▼ T Manchester RF Frequency -> FREQ[23:16]                              |  |
|                                 | RF frequency: Channel Channel number: RX filterbandwidth: RE Crequency > ERE 0(15:9)                     |  |
|                                 | 868.299866 MHz 199.951172 kHz 0 58.035714 kHz FBEQ0 = 0x64                                               |  |
|                                 | RF Frequency -> FREQ[7:0]                                                                                |  |
| ⊕ ADDR [0x09]: 0x00             | Preferred settings: FSCTRL1 = 0x08                                                                       |  |
| E CHANNR [0x0A]: 0x00           | Datarate Deviation Modulation RX filterbandwidth Optimization IF Frequency -> FREQ_IF[4:0] => 203.13 kHz |  |
| 🗄 FSCTRL1 (0x0B): 0x00          | 1.2 kbps 5.2 kHz 2-FSK 58 kHz - BEFOREFIZ-01                                                             |  |
| FSCTRL0 [0x0C]: 0x00            | 2.4 kbps 5.2 kHz 2-FSK 58 kHz - MDMCFG4 = 0xF5                                                           |  |
| FREQ2 [0x0D]: 0x00              | 4.8 kDps 25.4 kHz 2-F5K 100 kHz - Data rate (exponent) -> DRATE_E                                        |  |
| ⊕ FREQ1 [0x0E]: 0x00            | 38.4 kbps 20 kHz 2-FSK 100 kHz - Channel bandwidth (exponent) -> CHANBW_E                                |  |
| ⊕ FREQ0 (0x0F): 0x00            | 76.8 kbps 32 kHz 2-FSK 232 kHz CHANBW_M                                                                  |  |
| MDMCFG4 [0x10]: 0x00            | 100 kbps 47 kHz 2-FSK 325 kHz - Data rate (mantissa) -> DBATE M                                          |  |
| MDMCFG3 [0x11]: 0x00            | J 250 kbps 0 MSK 540 kHz Sensitivity MDMCFG2 = 0x13                                                      |  |

 Chipcon's SmartRF Studio software can assist in generating register contents

© 2006 Texas Instruments Inc, Slide 13

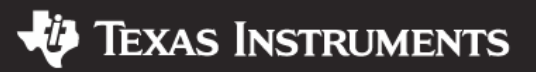

### **Overview**

- Introduction
- Target Hardware
- Library File Organization
- Lab Activities

© 2006 Texas Instruments Inc, Slide 14

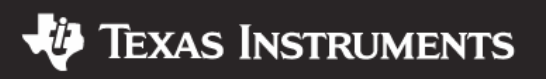

### Lab Activities and Resources

### What you're going to do

- Phase 1: Configure library for ATC board
- Phase 2: Write function to receive packet from administrator
- Phase 3: Write function to send packet to front screen

### Resources

- Exercise code (on your CD)
- Solution code (on your CD)
- MSP430FG4619 datasheet extract (at your table)
- CC1100 datasheet extract (at your table)
- ATC board schematic (at your table)

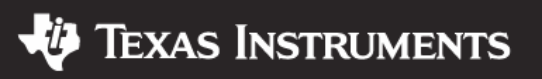

# Phase 1: Configuration of Library

- The library hardware definition files are currently configured for different hardware. Required changes:
  - 1. Reference the appropriate device \*.h file (msp430xG46x.h)
  - 2. Configure appropriate pins for SPI interface
  - 3. Configure non-SPI connections

|   | TI_CC_CC1100-CC2500.h  | Definitions specific to the CC1100/2500 devices                              |  |  |
|---|------------------------|------------------------------------------------------------------------------|--|--|
| • | TI_CC_MSP430.h         | Definitions specific to the MSP430 device                                    |  |  |
| • | TI_CC_hardware_board.h | Definitions specific to the board<br>(connections between MSP430 and CCxxxx) |  |  |
|   | TI_CC_spi.h            | Function declarations for hal_spi.c                                          |  |  |
|   | TI_CC_spi.c            | Functions for accessing CC1100/CC2500 registers via SPI from MSP430          |  |  |

Files in blue need to be modified

© 2006 Texas Instruments Inc, Slide 16

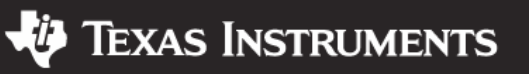

### **Configuration of Library: Select Intf**

P2OUT

P2DIR

P2IN

P2TE

P2TES

P2IFG

0x10

TI\_CC\_hardware\_board.h

| #define | TI_CC_GDO0_PxOUT |
|---------|------------------|
| #define | TI_CC_GDO0_PxIN  |
| #define | TI_CC_GDO0_PxDIR |
| #define | TI_CC_GDO0_PxIE  |
| #define | TI_CC_GDO0_PxIES |
| #define | TI_CC_GDO0_PxIFG |
| #define | TI_CC_GDO0_PIN   |

.
//---// SPI port selections. Select which
// port will be used for interface to
// CCxxxx
//----#define TI CC RF SER INTF TI CC SER INTF USART1

- Configure which interface used for SPI
- Defined options are listed at bottom of TI\_CC\_msp430.h

© 2006 Texas Instruments Inc, Slide 17

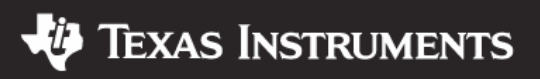

### **Configuration of Library: Define Board**

#### TI\_CC\_hardware\_board.h

| - | #define            | TI_CC_SW_PxIN    | Plin         |
|---|--------------------|------------------|--------------|
| - | #define            | TI_CC_SW_PxIE    | P1IE         |
| - | #define            | TI_CC_SW_PxIES   | PIIES        |
| - | #define            | TI_CC_SW_PxIFG   | P1IFG        |
| - | #define            | TI_CC_SW1        | <b>0x01</b>  |
|   | •                  |                  |              |
|   | •                  |                  |              |
| - | #define            | TI_CC_GDO0_PxOUT | PIOUT        |
| - | #define            | TI_CC_GDO0_PxIN  | Plin         |
| - | #define            | TI_CC_GDO0_PxDIR | <b>P1DIR</b> |
| - | #define            | TI_CC_GDO0_PxIE  | P1IE         |
| - | #define            | TI_CC_GDO0_PxIES | <b>P1IES</b> |
| - | #define            | TI_CC_GDO0_PxIFG | P1IFG        |
| - | #define            | TI_CC_GDO0_PIN   | <b>0x04</b>  |
|   | •                  |                  |              |
|   | •                  |                  |              |
| - | <pre>#define</pre> | TI_CC_CSn_PxOUT  | P40UT        |
| - | <pre>#define</pre> | TI_CC_CSn_PxDIR  | P4DIR        |
| - | <pre>#define</pre> | TI_CC_CSn_PIN    | <b>0x04</b>  |
|   |                    |                  |              |

- Define connections from ATC board:
  - Switch

• GDO0

/CS

© 2006 Texas Instruments Inc, Slide 18

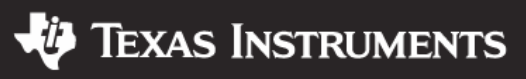

### **Configuration of Library: Select MSP430**

 $0 \times 02$ 

TI\_CC\_msp430.h

|  | <pre>#include</pre> | "msp430xG46x.h" |
|--|---------------------|-----------------|
|--|---------------------|-----------------|

| // SPI p | port definitions       |  |
|----------|------------------------|--|
| #define  | TI_CC_SPI_USART0_PxSEL |  |
| #define  | TI_CC_SPI_USART0_PxDIR |  |
| #define  | TI_CC_SPI_USART0_PxIN  |  |
| #define  | TI_CC_SPI_USART0_SIMO  |  |
| #define  | TI_CC_SPI_USART0_SOMI  |  |
| #define  | TI_CC_SPI_USART0_UCLK  |  |

```
#define TI CC SPI USCIA0 PxDIR
#define TI CC SPI USCIA0 PxIN
                                P3IN
```

- // Adjust according to the
- // MSP430 device being used.
- // Adjust for chosen intf,
- P3SEL // according to the pin
- P3DIR // assignments in the

```
// chosen MSP430 datasheet.
P3IN
```

```
0 \times 04
                                           0 \times 08
#define TI CC SPI USCIA0 PxSEL
                                           P3SEL
                                           P3DIR
```

- Assign device-specific standard definition file
- Check the \430\inc directory within IAR's \Program Files listing

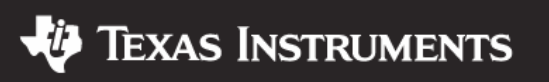

### **Configuration of Library: Define MSP430**

TI\_CC\_msp430.h

#include "msp430xG46x.h"

| // SPI P    | port de | fin   | itions  |        |             |
|-------------|---------|-------|---------|--------|-------------|
| <br>#define | TI_CC_  | _SPI_ | _USART1 | PxSEL  | P4SE        |
| <br>#define | TI_CC_  | _SPI_ | USART1  | _PxDIR | P4DI        |
| <br>#define | TI_CC_  | _SPI_ | USART1  | PxIN   | P4IN        |
| <br>#define | TI_CC_  | _SPI_ | _USART1 | _SIMO  | <b>0x08</b> |
| <br>#define | TI_CC_  | _SPI_ | _USART1 | _SOMI  | <b>0x10</b> |
| <br>#define | TI_CC_  | _SPI_ | _USART1 | _UCLK  | 0x20        |
|             |         |       |         |        |             |
|             |         |       |         |        |             |

#define TI\_CC\_SPI\_USCIA0\_PxSEL P3SEL
#define TI\_CC\_SPI\_USCIA0\_PxDIR P3DIR
#define TI\_CC\_SPI\_USCIA0\_PxIN P3IN
#define TI\_CC\_SPI\_USCIA0\_SIMO 0x10

- // Adjust according to the
- // MSP430 device being used.
- // Adjust for chosen intf,
- P4SEL // according to the pin
- P4DIR // assignments in the
- P4IN // chosen MSP430 datasheet.

• Define which MSP430 pins used for SPI functions for interface being used, referencing the MSP430 datasheet

© 2006 Texas Instruments Inc, Slide 20

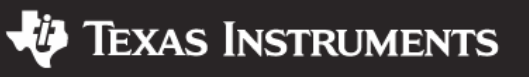

### Phase 1: Did you Pass?

- This code reads back the data written in function writeRFSettings()
- Set breakpoint at TI\_CC\_SPIReadBurstReg() and step through code
- Set a watch on testBuffer[] and expand it in the "watch view"

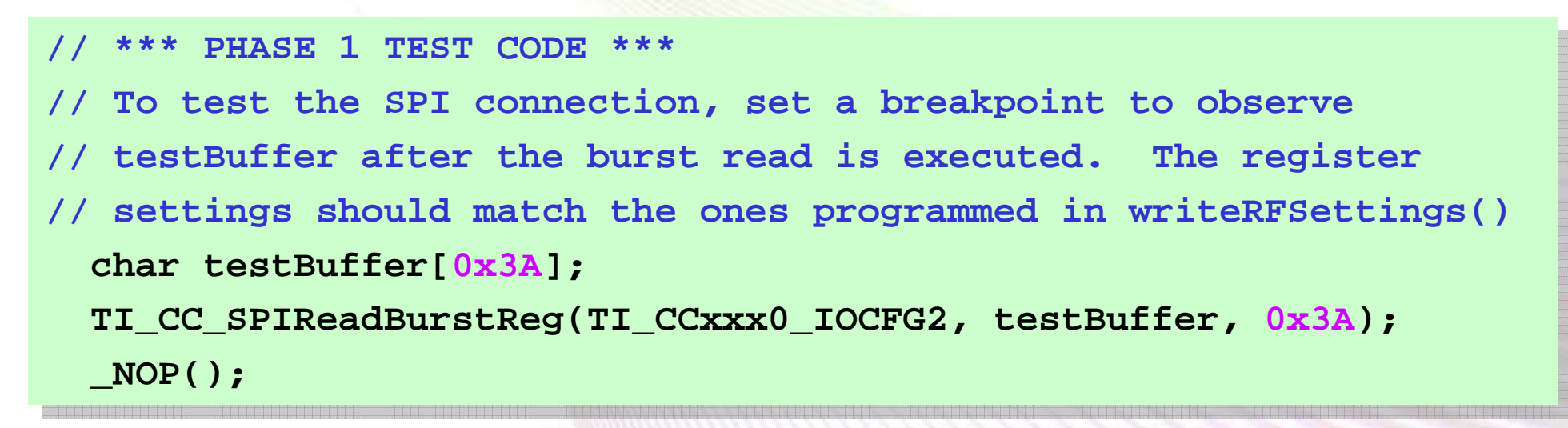

© 2006 Texas Instruments Inc, Slide 21

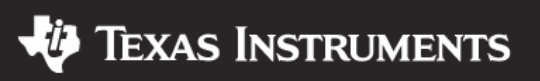

## Phase 1: Did you Pass?

- Compare values to the ones programmed in writeRFSettings() in cc1100-cc2500.c
- Note that writeRFSettings skips some addresses

```
void writeRFSettings(void)
{
    TI_CC_SPIWriteReg(TI_CCxxx0_IOCFG2,
    TI_CC_SPIWriteReg(TI_CCxxx0_IOCFG0,
    TI_CC_SPIWriteReg(TI_CCxxx0_PKTLEN,
    TI_CC_SPIWriteReg(TI_CCxxx0_PKTCTRL1,
    TI_CC_SPIWriteReg(TI_CCxxx0_PKTCTRL0,
    TI_CC_SPIWriteReg(TI_CCxxx0_ADDR,
```

TI\_CC\_SPIWriteReg(TI\_CCxxx0\_ADDR, 0x02); TI\_CC\_SPIWriteReg(TI\_CCxxx0\_CHANNR, 0x00); TI\_CC\_SPIWriteReg(TI\_CCxxx0\_FSCTRL1, 0x0B); TI\_CC\_SPIWriteReg(TI\_CCxxx0\_FSCTRL1, 0x0D);

| Watch             |                               | × |
|-------------------|-------------------------------|---|
| Expression        | Value                         | ^ |
| 🖃 testBuffer      | "L <b>IIÓ</b> "ÿ <b>III</b> " |   |
| <b>⊢</b> [0]      | 'l' (0x0B)                    |   |
| <b>⊢</b> [1]      | .' (0x2E)                     |   |
|                   | 'l' (0x06)                    |   |
| - [3]             | 'l' (0x07)                    |   |
| [⊢ [4]            | 'Ó' (0xD3)                    |   |
|                   | 14 (0x91)                     |   |
| −    [6]          | 'ÿ' (0xFF)                    |   |
| [⊢ [7]            | 'l' (0x05)                    |   |
|                   | 'l' (0x05)                    |   |
| ├─    [9]         | 'l' (0x02)                    |   |
| [ <u> </u> — [10] | 'l' (0x00)                    |   |
| [ <u> </u> [11]   | 'l' (0x0B)                    |   |
| [] [12]           | 'l' (0x00)                    |   |
| []- [13]          | 'l' (0x0C)                    | _ |
| []- [14]          | 'f' (0x1D)                    |   |
| []- [15]          | ' <b>I</b> ' (0x89)           |   |
| []- [16]          | 11 (0x2D)                     |   |
| []- [17]          | ∵(0x3B)                       |   |
| [][- [18]         | 's' (0x73)                    |   |
| — [19]            | "" (0x22)                     |   |
| <                 |                               | > |

© 2006 Texas Instruments Inc, Slide 22

Technology for Innovators<sup>™</sup>

**0x0B)**;

0x06):

**0xFF**);

0x05):

0x05):

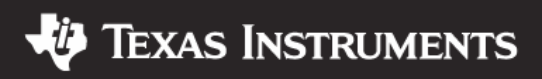

## Phase 2: Receiving a Packet

- CC1100 packets have an address field. The receiving CC1100 can filter according to address.
- There is a transmitter in this room, sending a set of packets every two seconds, each addressed to a table in the room. (See your table number.)
- Example: if there are 20 tables, the address set for each twosecond sweep is {0x01, 0x02, 0x03,... 0x14}.
- Your job is to modify the code such that your CC1100 filters out all but your target address.
- Received packets are displayed via Hyperterminal.
- Tasks:
  - Locate function writeRFSettings() and modify the address for your device (*TI\_CCxxx0\_ADDR*), such that it allows your packets to pass
  - Write function RFReceivePacket() that, when alerted by the CC1100 of a valid packet, reads the packet into the MSP430

 $\ensuremath{\textcircled{}}$  2006 Texas Instruments Inc, Slide 23

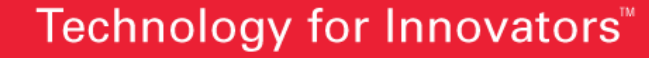

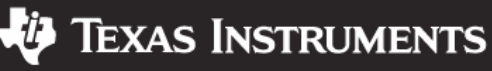

### Phase 2: Modify Address

- Locate writeRFSettings (top of *cc1100-cc2500.c*)
- Convert your table # to hex and modify this function for your address
- Example: If you are table #11, set field to 0x0B

```
void writeRFSettings(void)
{
    TI CC SPIWriteReg(TI CCxxx0 IOCFG2,
                                           0x0B):
    TI CC SPIWriteReg(TI CCxxx0 IOCFG0,
                                           0x06):
    TI CC SPIWriteReg(TI CCxxx0 PKTLEN,
                                           0xFF);
    TI CC SPIWriteReg(TI CCxxx0 PKTCTRL1,
                                           0x05):
    TI CC SPIWriteReg(TI CCxxx0 PKTCTRL0,
                                           0x05):
    TI_CC_SPIWriteReg(TI_CCxxx0_ADDR,
                                           0x0B);
    TI CC SPIWriteReg(TI CCxxx0 CHANNR,
                                           0x00);
```

© 2006 Texas Instruments Inc, Slide 24

Texas Instruments

### Phase 2: Write RFReceivePacket()

- Locate function RFReceivePacket (bottom of cc1100cc2500.c)
- For context, locate and study PORT1\_VECTOR in main(), from where it is called
- Fill in the blanks to finish RFReceivePacket
- Each blank is a SPI access, a call to the library
- Refer to file TI\_CC\_SPI.h for headers of the library functions
- Within RFReceivePacket(), there are directions and hints on how to solve

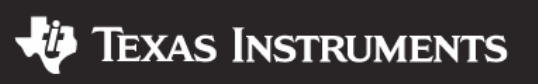

### Phase 2: Write RFReceivePacket()

```
char RFReceivePacket(char *rxBuffer, char *length)
 char status[2];
 char pktLen;
 if ((TI CC SPIReadStatus(TI CCxxx0 RXBYTES) & TI CCxxx0 NUM RXBYTES))
   // read the first byte in the RX FIFO
  pktLen = TI CC SPI (TI CCxxx0 RXFIF0);
   // read the rest of the packet into rxBuffer
  TI CC SPI (TI CCxxx0 RXFIFO, rxBuffer, pktLen);
   *length = pktLen;
   // Read the two status bytes
 TI CC SPIReadBurstReg(TI CCxxx0 , status, 2);
   return (char)(status[TI CCxxx0 LQI RX]&TI CCxxx0 CRC OK);
 else return 0;
```

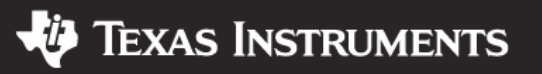

### Phase 2: Did you Pass?

- If you run your code and a packet displays on HyperTerminal, indicating YOUR table (not someone else's), you passed!
- If you display more than one table number, you are using address 0x00 or 0xFF, which are broadcast addresses

| 🍣 9600baud2 - HyperTerminal       |             |         | (      |        | ×   |
|-----------------------------------|-------------|---------|--------|--------|-----|
| File Edit View Call Transfer Help |             |         |        |        |     |
| 🏽 🖆 🖏 🖏 👘                         |             |         |        |        |     |
|                                   |             |         |        |        | ~   |
| You are table #02                 |             |         |        |        |     |
| You are table #02                 |             |         |        |        |     |
| You are table #02                 |             |         |        |        |     |
| You are table #02                 |             |         |        |        |     |
| You are table #02                 |             |         |        |        |     |
| You are table #02                 |             |         |        |        |     |
| You are table #02                 |             |         |        |        |     |
| You are table #02                 |             |         |        |        |     |
| You are table #02                 |             |         |        |        |     |
| You are table #02                 |             |         |        |        |     |
| You are table #02                 |             |         |        |        |     |
| You are table #02                 |             |         |        |        |     |
| You are table #02                 |             |         |        |        |     |
| You are table #02                 |             |         |        |        |     |
| Vou are table #02                 |             |         |        |        |     |
| You are table #02                 |             |         |        |        |     |
| You are table #02                 |             |         |        |        |     |
| You are table #02                 |             |         |        |        |     |
| You are table #02                 |             |         |        |        |     |
| You are table #02                 |             |         |        |        |     |
| -                                 |             |         |        |        |     |
|                                   |             |         |        |        | ~   |
| Connected F/F0/FF Auto detect     | 0400 9 N 1  | SCROLL  | CAPS   | NH 164 | Car |
| Connected 5:50:55 Auto detect     | 9000 0-14-1 | DELAGED | 2111-2 | NOM    |     |

© 2006 Texas Instruments Inc, Slide 27

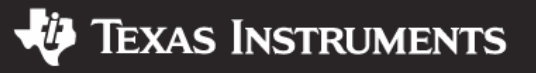

### Phase 2: Write RFReceivePacket()

### Answers

```
char RFReceivePacket(char *rxBuffer, char *length)
  char status[2];
 char pktLen;
  if ((TI CC SPIReadStatus(TI CCxxx0 RXBYTES) & TI CCxxx0 NUM RXBYTES))
    // read the first byte in the RX FIFO
 pktLen = TI CC SPIReadReg(TI CCxxx0 RXFIFO);
    // read the rest of the packet into rxBuffer
 TI CC SPIReadBurstReg(TI CCxxx0 RXFIFO, rxBuffer, pktLen);
    *length = pktLen;
    // Read the two status bytes
 TI CC SPIReadBurstReg(TI CCxxx0 RXFIFO, status, 2);
   return (char)(status[TI CCxxx0 LQI RX]&TI CCxxx0 CRC OK);
 else return 0;
}
```

© 2006 Texas Instruments Inc, Slide 28

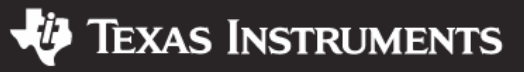

### Phase 3: Transmitting a Packet

- There is a receiver node in the front of room, with Hyperterminal output directed to the screen
- Starter code contains a function that transmits a packet when the button is pressed. Your job is to write code that builds the packet in the appropriate format
- When the packet is received, it will be displayed on the screen
- The receiver node is operating at 868MHz instead of 915MHz, and it responds to address 0x43
- Tasks:
  - Go to cc1100-cc2550.c and modify the carrier freq setting to 868MHz
  - Go to the Port1 ISR (called when switch is pressed); write code to build the packet, with a data field "We are table xx!"

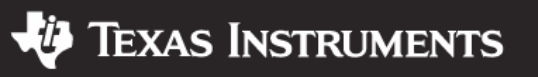

### Phase 3: Change the Carrier Freq

### • Modify the carrier frequency from 915MHz to 868MHz

#include "include.h"
#include "TI\_CC\_CC1100-CC2500.h"

#define TI\_CC\_RF\_FREQ 868 // 315, 433, 868, 915, 2400

© 2006 Texas Instruments Inc, Slide 30

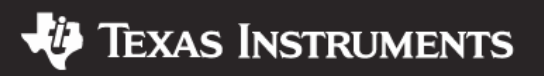

### Phase 3: Build the Packet

 Fill in the blanks with the correct values to build the packet

```
interrupt void port1 ISR (void)
{
 unsigned int i;
 const char kTableStr[] = "We are table #";
                                 // If interrupt comes from switch
 if(P1IFG&TI CC SW1)
 txBuffer[0] = ;
                              // Pkt length (not inc. len byte)
\rightarrow txBuffer[1] = ;
                               // Pkt address
   for(i=0;i<15;i++)</pre>
                                // Copy the string
     txBuffer[2+i] = kTableStr[i];
                       // Table #, first digit
  txBuffer[16] = ;
 txBuffer[17] = ;
                                 // Table #, second digit
RFSendPacket(txBuffer, ); // Send
```

© 2006 Texas Instruments Inc, Slide 31

**TEXAS INSTRUMENTS** 

### Phase 3: Did you Pass?

- Your packet should display on the screen at the front of the room
- If packet formed incorrectly, it may be displayed in corrupted fashion or not displayed at all

| 🌯 9600baud - HyperTerminal                                                                                                    |            |        |          |
|----------------------------------------------------------------------------------------------------|------------|--------|----------|
| File Edit View Call Transfer Help                                                                                                    |            |        |          |
| 🗅 🖨 🖉 🖏 🖏 🖓                                                                                                    |            |        |          |
| We are table #58<br>We are table #58<br>We are table #58 |            |        |          |
| <                                                                                                    |            |        | >        |
| Connected 0:05:11 Auto detect                                                                                                    | 9600 8-N-1 | SCROLL | CAPS I " |

© 2006 Texas Instruments Inc, Slide 32

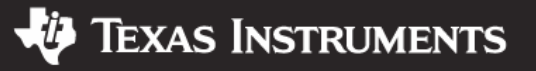

### Phase 3: Build the Packet

Answers

```
interrupt void port1 ISR (void)
{
 unsigned int i;
 const char kTableStr[] = "We are table #";
 if(P1IFG&TI CC SW1)
                               // If interrupt comes from switch
  txBuffer[0] = 0x17; // Pkt length (not inc. len byte)
  txBuffer[1] = 0x43;
                              // Pkt address
   for(i=0;i<15;i++) // Copy the string</pre>
     txBuffer[2+i] = kTableStr[i];
  txBuffer[16] = 1;
                        // Table #12
 • txBuffer[17] = 2';
                               11
  RFSendPacket(txBuffer, 18); // Send
```

SLAP130 © 2006 Texas Instruments Inc, Slide 33

**TEXAS INSTRUMENTS** 

#### **IMPORTANT NOTICE**

Texas Instruments Incorporated and its subsidiaries (TI) reserve the right to make corrections, modifications, enhancements, improvements, and other changes to its products and services at any time and to discontinue any product or service without notice. Customers should obtain the latest relevant information before placing orders and should verify that such information is current and complete. All products are sold subject to TI's terms and conditions of sale supplied at the time of order acknowledgment.

TI warrants performance of its hardware products to the specifications applicable at the time of sale in accordance with TI's standard warranty. Testing and other quality control techniques are used to the extent TI deems necessary to support this warranty. Except where mandated by government requirements, testing of all parameters of each product is not necessarily performed.

TI assumes no liability for applications assistance or customer product design. Customers are responsible for their products and applications using TI components. To minimize the risks associated with customer products and applications, customers should provide adequate design and operating safeguards.

TI does not warrant or represent that any license, either express or implied, is granted under any TI patent right, copyright, mask work right, or other TI intellectual property right relating to any combination, machine, or process in which TI products or services are used. Information published by TI regarding third-party products or services does not constitute a license from TI to use such products or services or a warranty or endorsement thereof. Use of such information may require a license from a third party under the patents or other intellectual property of the third party, or a license from TI under the patents or other intellectual property of TI.

Reproduction of information in TI data books or data sheets is permissible only if reproduction is without alteration and is accompanied by all associated warranties, conditions, limitations, and notices. Reproduction of this information with alteration is an unfair and deceptive business practice. TI is not responsible or liable for such altered documentation.

Resale of TI products or services with statements different from or beyond the parameters stated by TI for that product or service voids all express and any implied warranties for the associated TI product or service and is an unfair and deceptive business practice. TI is not responsible or liable for any such statements.

TI products are not authorized for use in safety-critical applications (such as life support) where a failure of the TI product would reasonably be expected to cause severe personal injury or death, unless officers of the parties have executed an agreement specifically governing such use. Buyers represent that they have all necessary expertise in the safety and regulatory ramifications of their applications, and acknowledge and agree that they are solely responsible for all legal, regulatory and safety-related requirements concerning their products and any use of TI products in such safety-critical applications, notwithstanding any applications-related information or support that may be provided by TI. Further, Buyers must fully indemnify TI and its representatives against any damages arising out of the use of TI products in such safety-critical applications.

TI products are neither designed nor intended for use in military/aerospace applications or environments unless the TI products are specifically designated by TI as military-grade or "enhanced plastic." Only products designated by TI as military-grade meet military specifications. Buyers acknowledge and agree that any such use of TI products which TI has not designated as military-grade is solely at the Buyer's risk, and that they are solely responsible for compliance with all legal and regulatory requirements in connection with such use.

TI products are neither designed nor intended for use in automotive applications or environments unless the specific TI products are designated by TI as compliant with ISO/TS 16949 requirements. Buyers acknowledge and agree that, if they use any non-designated products in automotive applications, TI will not be responsible for any failure to meet such requirements.

Following are URLs where you can obtain information on other Texas Instruments products and application solutions:

| Products              |                        | Applications       |                           |
|-----------------------|------------------------|--------------------|---------------------------|
| Amplifiers            | amplifier.ti.com       | Audio              | www.ti.com/audio          |
| Data Converters       | dataconverter.ti.com   | Automotive         | www.ti.com/automotive     |
| DSP                   | <u>dsp.ti.com</u>      | Broadband          | www.ti.com/broadband      |
| Interface             | interface.ti.com       | Digital Control    | www.ti.com/digitalcontrol |
| Logic                 | logic.ti.com           | Military           | www.ti.com/military       |
| Power Mgmt            | power.ti.com           | Optical Networking | www.ti.com/opticalnetwork |
| Microcontrollers      | microcontroller.ti.com | Security           | www.ti.com/security       |
| RFID                  | www.ti-rfid.com        | Telephony          | www.ti.com/telephony      |
| Low Power<br>Wireless | www.ti.com/lpw         | Video & Imaging    | www.ti.com/video          |
|                       |                        | Wireless           | www.ti.com/wireless       |

Mailing Address: Texas Instruments, Post Office Box 655303, Dallas, Texas 75265 Copyright © 2007, Texas Instruments Incorporated